## 電子請求書のご利用方法は LINE友だち登録またはE-mail登録の2つ いずれかの方法で登録をお願いいたします。

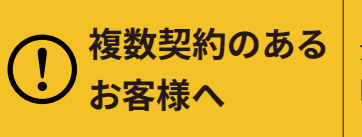

1契約者様で複数の契約(たとえばガスの契約が2以上、ガスが1契約に対しJAでんき が2契約など、複数枚のご利用代金請求書が届いている方)がある方は、1契約目を LINE登録した場合、2契約目以降はE-mailで登録を行ってください。 また、すべての契約分をE-mail登録で行なっていただいてもかまいません。

# LINE友だち登録

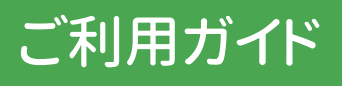

すでに当社とガスまたはJAでんきの契約がある方の登録方法となります。新規でガスまたはJAでんきをご利用 されるときの登録につきましては、ご利用開始手続きとあわせてご案内いたします。

また、お得な情報やセール情報なども配信していきますので、ぜひ、LINE友だち登録をお願いいたします。

### まずはLINEアプリでQRコードを読み取りましょう!!

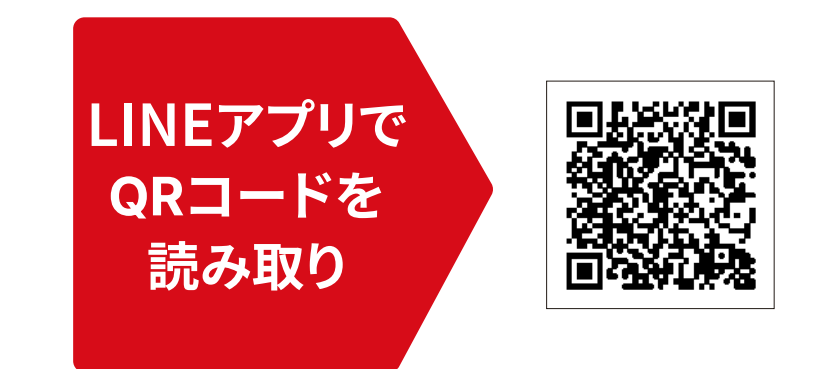

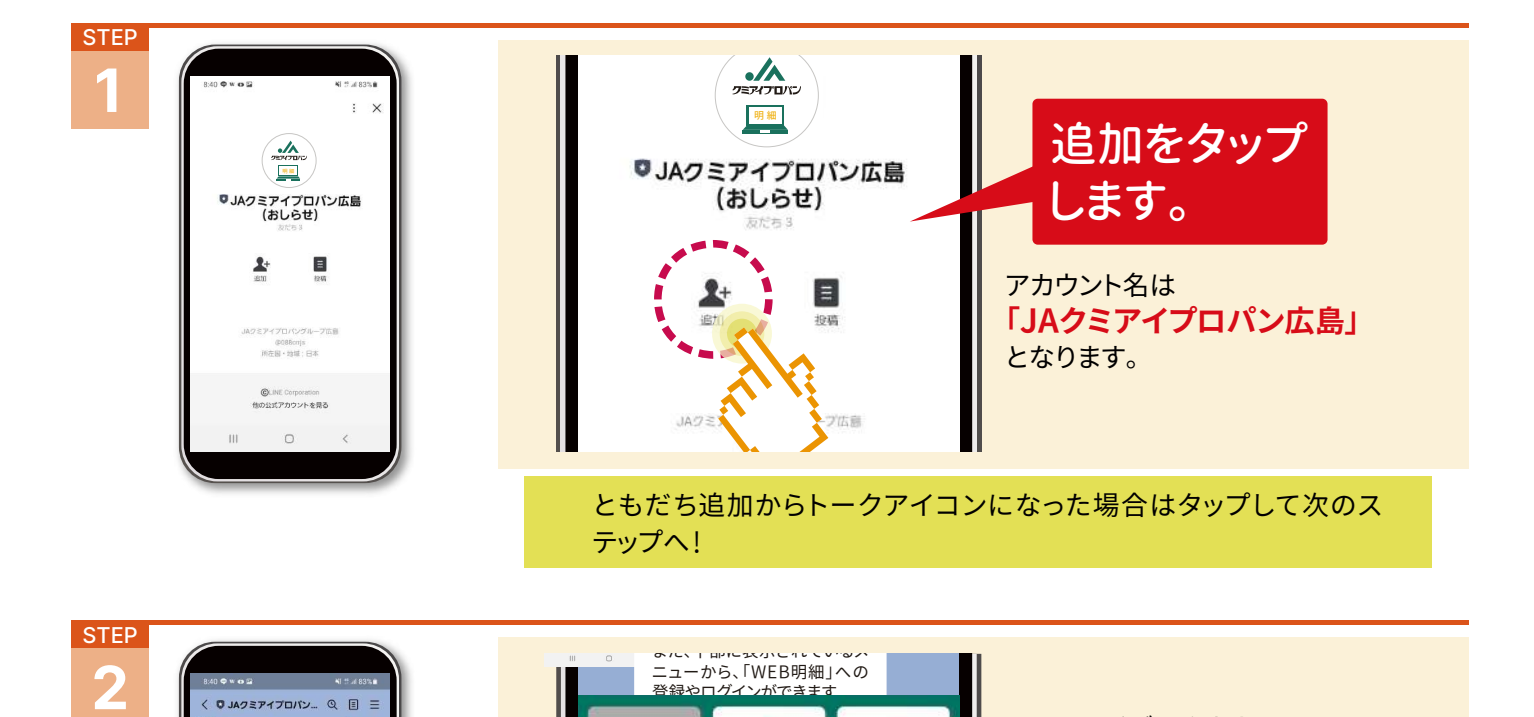

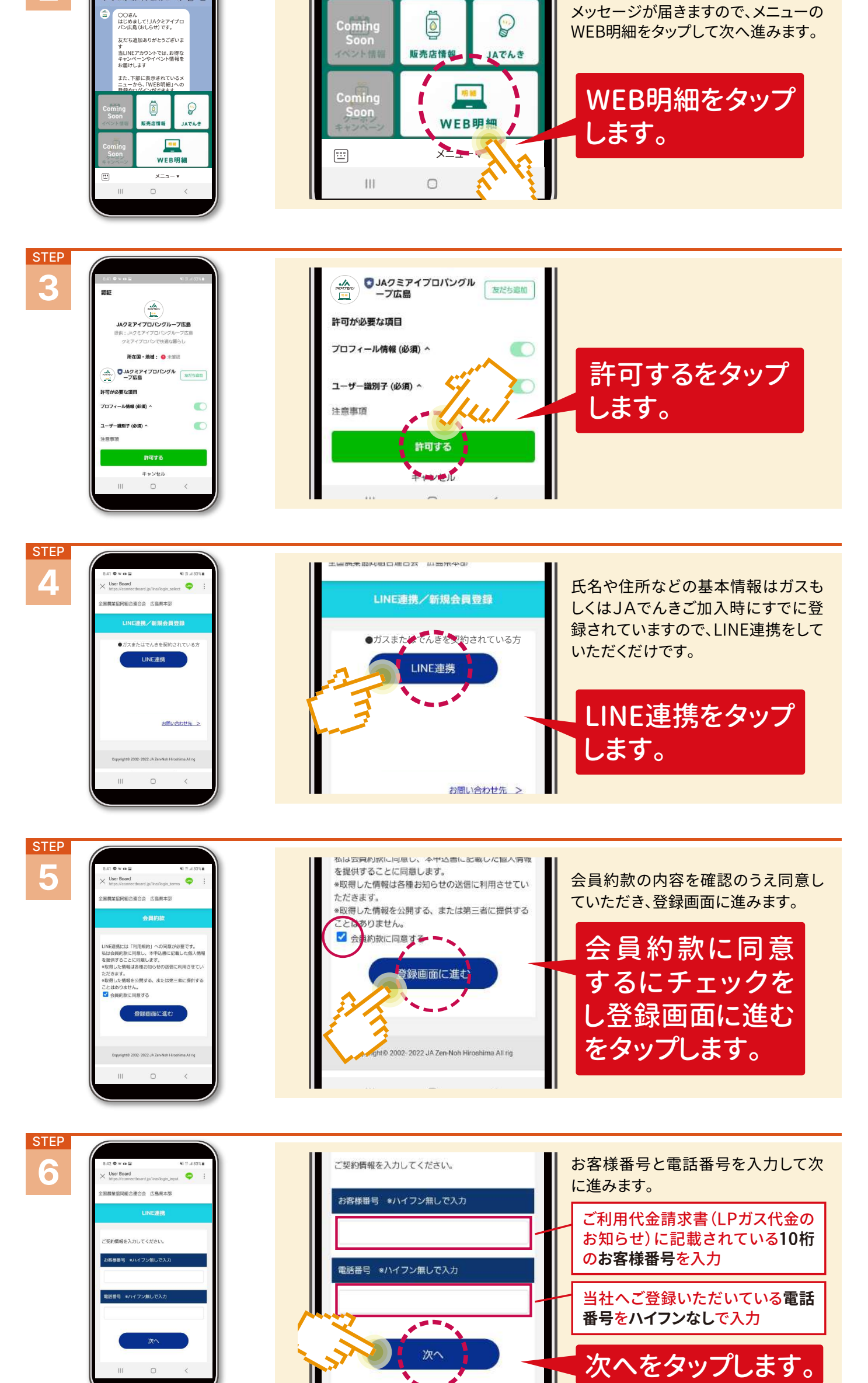

次に内容を確認する画面となります。内容に間違いがなければ確認ボタン

#### をタップしてパスワード設定に進んでください。

| STEP<br>7<br>1000<br>1000 | バスワードを入力し、[設定]ボタンをタップしてくだ<br>さい。<br>*/バスワードは半角英数字8桁以上20桁以下で設定し<br>てください。<br>バスワード | パスワードを決めます。<br>半角英数字8桁以上20桁以下で設<br>定してください。パスワードは忘れ<br>ないように! |
|----------------------------------------------------------------------------------------------------|-----------------------------------------------------------------------------------|---------------------------------------------------------------|
| コレン<br>・パスフードは半時気度す時以上20時以下で設定し<br>てください。<br>パスワード                                                                                                    | バスワード確認用                                                                          | 確認のため再入力                                                      |
| バスワード単級所<br>ロバスワードを表示する<br>お定<br>Foundard 2005-2017 is 70m kink kindense ist for<br>III 〇 く                                                                                                    | <ul> <li>パスワードを表示する</li> <li>設定</li> </ul>                                        | 設定をタップして<br>完了です。                                             |

再ログイン時にお客様番号・設定したパスワードが必要になります。

## Email登録

ご利用ガイド

すでに当社とガスまたはJAでんきの契約がある方の登録方法となります。新規でガスまたはJAでんきをご利用 されるときの登録につきましては、ご利用開始手続きとあわせてご案内いたします。

### URLへアクセスするかQRコードを読み取りましょう!!

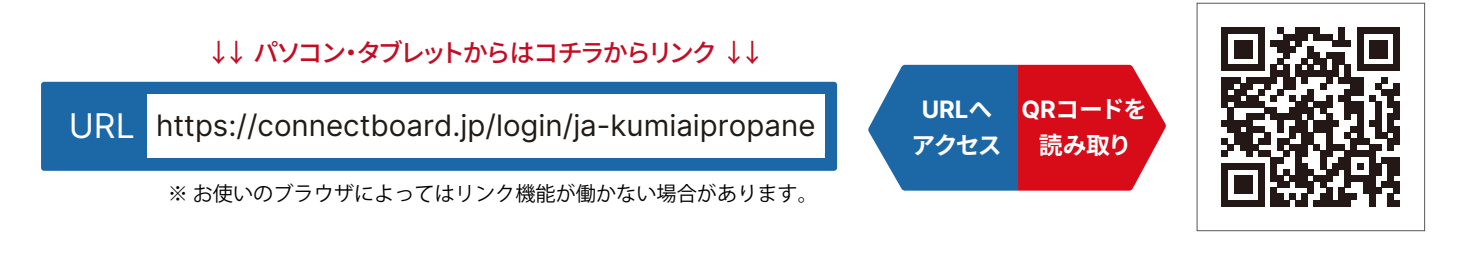

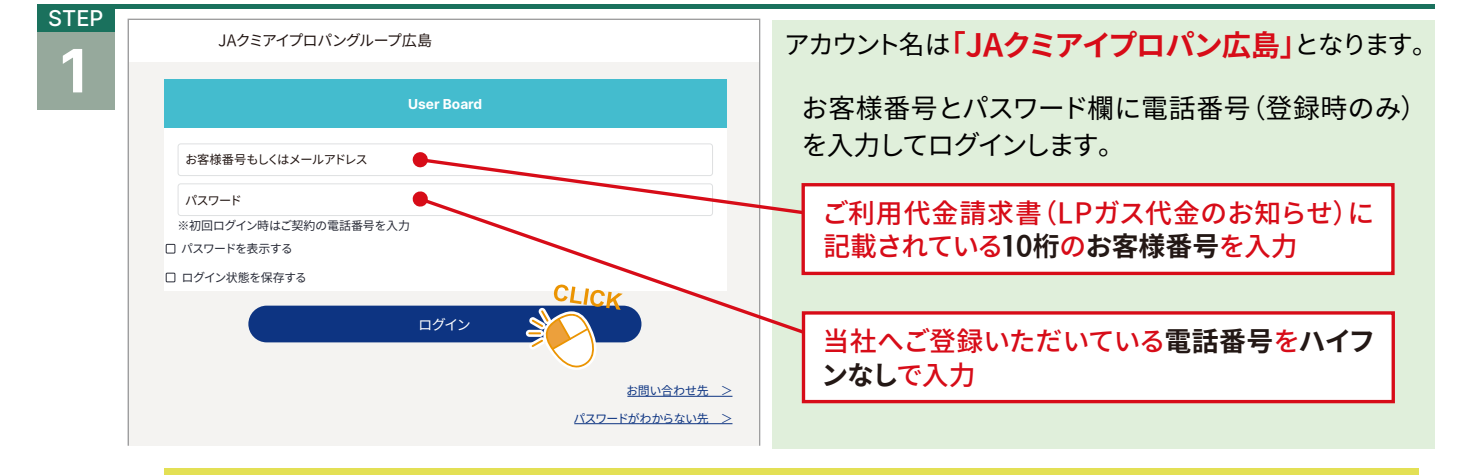

初回ログイン時のみパスワード欄に電話番号を入力します。つぎのステップで今後使用するパスワードを 設定します。また、STEP1のあと、会員約款が表示されることがあります。その場合は同意するにチェック をして次に進んでください

| STEP | JAクミアイプロパングループ広島                                                | ログイン甲のパスワードを設定しログインします。               |
|------|-----------------------------------------------------------------|---------------------------------------|
|      | User Board                                                      |                                       |
|      | パスワードを入力し、[設定]ボタンをタップしてください。<br>※パスワードは半角英数字8桁以上20桁以下で設定してください。 | パスワードを決めます。<br>半角英数字8桁以上20桁以下で設定してくださ |
|      | パスワード                                                           | い。パスワードは忘れないように!                      |
|      | 「バスフードを表示する                                                     |                                       |
|      |                                                                 | 確認のため再入力                              |
|      |                                                                 |                                       |
|      |                                                                 |                                       |

| STEP | JAクミアイプロパングループ広島 ② 広組 太郎様 ログアウト |                                       | 太郎 様 ログアウト |                                                                            |  |
|------|---------------------------------|---------------------------------------|------------|----------------------------------------------------------------------------|--|
| 3    | ரி номе                         |                                       |            | メニュー画面を下にスクロールして登録情報内のメー                                                   |  |
|      | ● → スクロー                        | <b> くる JAて、んさ</b><br>おトクで安心・切り替えカンタン! |            | ル設定を1」ないより。<br>ログイン後のメニュー画面、その他メニュー「登<br>録情報」にメールアドレスを登録します。<br>登録情報をクリック! |  |
|      | Л                               |                                       |            |                                                                            |  |
|      |                                 | 🗉 請求明細 🛇                              |            |                                                                            |  |

| 三 お知らせ        |       | 一覧を見る |
|---------------|-------|-------|
| お知らせはありません。   |       |       |
|               |       |       |
| 。 その他メニュー     | CLICK |       |
| ▶ 登録情報        |       |       |
| . Here to the |       |       |

|   | JAクミアイプロパングループD                                                    | JAクミアイプロパングループ広島 |  |
|---|--------------------------------------------------------------------|------------------|--|
| 4 | мноме                                                              |                  |  |
|   | ② 会員登録情報                                                           |                  |  |
|   | ユーザーID:000000000<br>お客様番号: △△△△△△△△<br>広祖 太郎(ひろくみ たろう)<br>〒000-000 |                  |  |

🖂 メールアドレス

STEP

もし、住所等の登録内容に誤りがありましたら当社までご連絡ください。

ICK

変

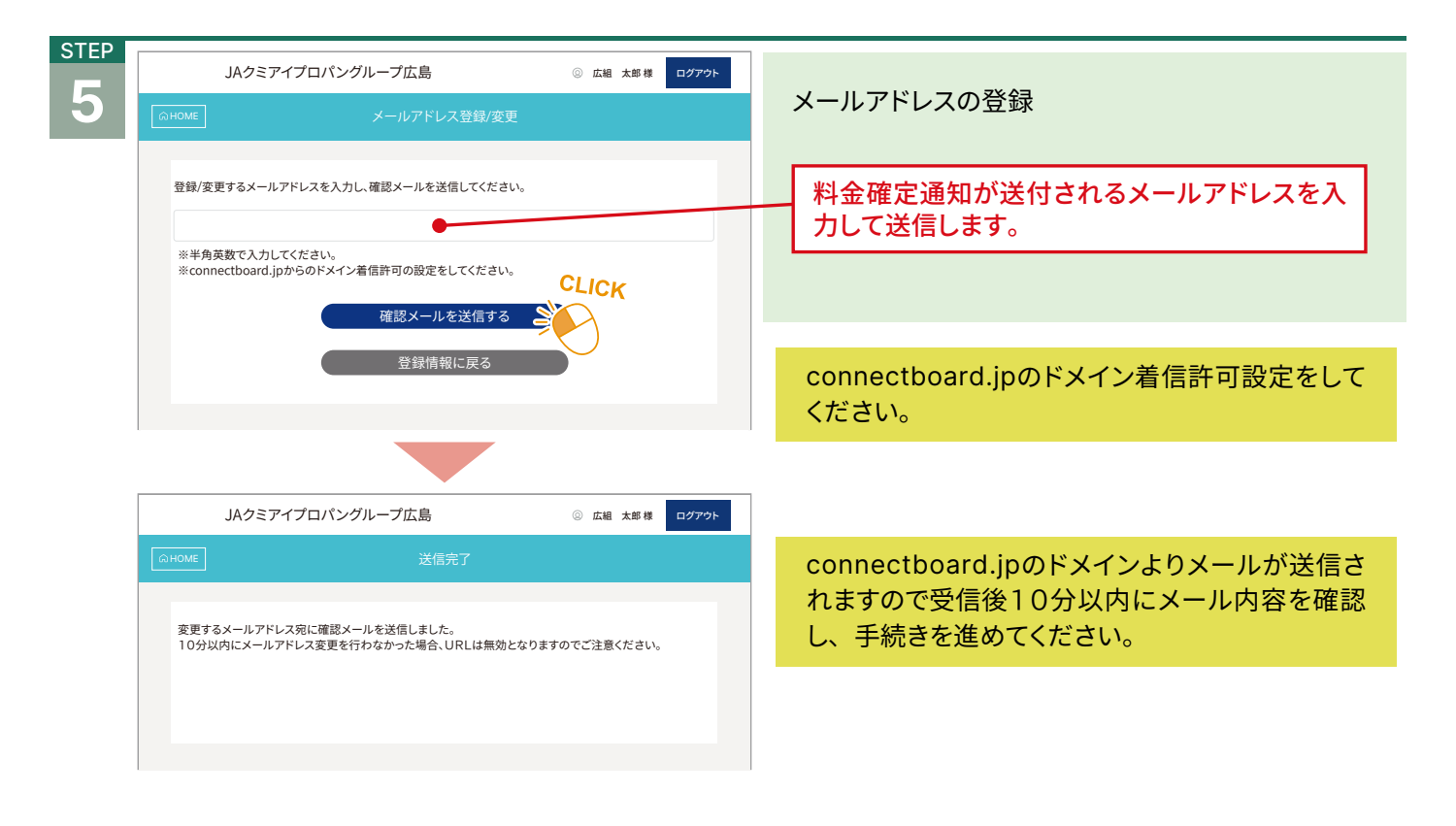

STEP

指定したメールアドレスあてにURLが送付されます ので、そのアドレスをクリックしてください。 次のメッセージで登録完了です!

メールアドレス登録手続き

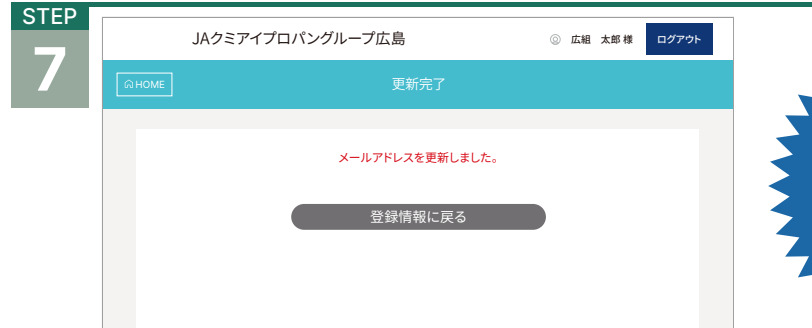

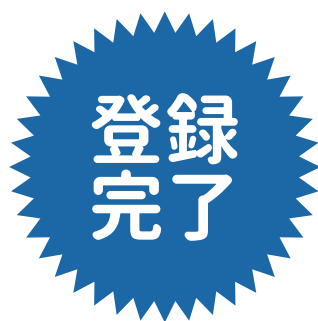

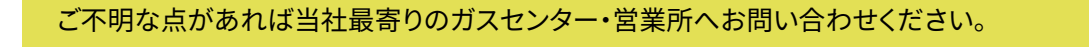